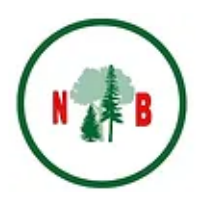

## Comment trouver votre numéro de membre

1. Connectez-vous au site web, allez à la page d'accueil des membres et sélectionnez "Voir / Mettre à jour mon profil".

| Fédération des propriétaires de lots boisés du Nouveau-Brunswick<br>New Brunswick Federation of Woodlot Owners                                                                                          |               |            |                                                                                                    |                                                                                                    | FR EN                                                                                                    | Login      | >             |
|----------------------------------------------------------------------------------------------------|---------------|------------|----------------------------------------------------------------------------------------------------|----------------------------------------------------------------------------------------------------|----------------------------------------------------------------------------------------------------|------------|---------------|
|                                                                                                    | Accueil       | AGA        | À propos de                                                                                                    | Ressources                                                                                                    | Adhésion                                                                                                    | Boutique   | Quoi de neuf? |
| Accueil des membres<br>Merci à tous nos membres de nous aider à devenir une fédération plus forte d<br>se déconnecter<br>Voir / mettre à jour mon prot<br>annuaire des membres<br>bulletins des membres | te propriétai | res de lot | S bolsés<br>Référez un ami et<br>sur votre prochain<br>d'adhésion!<br>Si vous parrainez u<br>votre nom lorsqu'il<br>membre, vous<br>sur votre prochain<br>d'adhésion. | Precevez 5 S de rat<br>renouvellement<br>un ami et qu'il inch<br>s'inscrit pour dev<br>verze 5 S de vrat<br>renouvellement | evenir membi<br>sen arre admi<br>ueil des memi<br>lins des mem<br>bais<br>bais<br>bais<br>tri<br>renir<br>ction | re<br>bres |               |

2. Allez dans l'onglet "PrintID". Votre numéro de membre se trouve en bas, et commence par "NB". Vous pouvez sélectionner le bouton bleu "Print" pour imprimer une copie de votre carte si vous le souhaitez.

| membre de la    |                                     |                                     |                                     |
|-----------------|-------------------------------------|-------------------------------------|-------------------------------------|
|                 |                                     |                                     |                                     |
|                 |                                     |                                     |                                     |
|                 |                                     |                                     |                                     |
|                 |                                     |                                     |                                     |
| 022             |                                     |                                     |                                     |
| on Way 24, 2025 |                                     |                                     |                                     |
| 1802401         |                                     |                                     |                                     |
|                 |                                     |                                     |                                     |
|                 | 022<br>on : May 24, 2025<br>NB02401 | 022<br>on : May 24, 2025<br>IB02401 | 022<br>on : May 24, 2025<br>IB02401 |